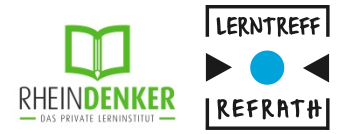

# **Digitale Nachhilfe**

#### **Anleitung und Funktionserläuterung**

#### **1. Zoom Installation**

- 2. Meetings in Zoom
  - 1. Meeting ID
- 3. Funktionsvorstellung Zoom
  - 1. Bildschirm teilen
  - 2. Whiteboard
  - 3. Dateien teilen
- 4. Zeichenpad : Installation und Funktion
  - 1. Windows
  - 2. Mac
- 5. iPad Nutzung

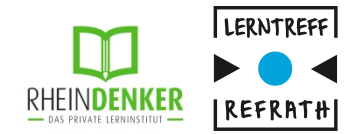

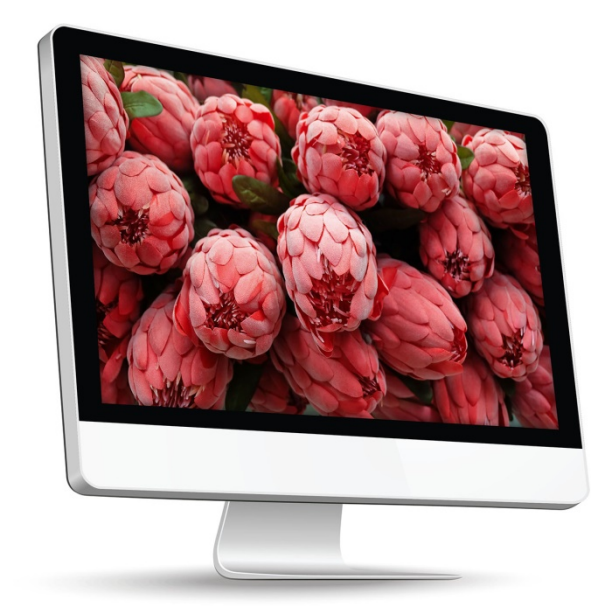

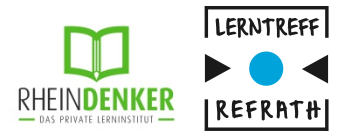

# **1.1 Zoom Installation**

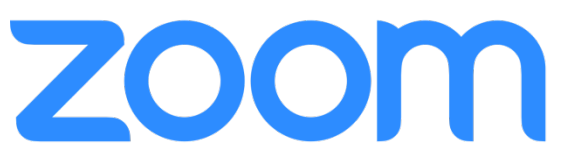

Zoom ist ein sicheres Tool für Video-Kommunikation und ermöglicht das gemeinsame virtuelle Arbeiten an Dateien und einem gemeinsamen Bildschirm.

- Klicken Sie auf den folgenden Link: https://zoom.us/download#client\_4meeting 1.
- Klicken Sie auf "Download" für Zoom Clients für Meetings 2.
- Folgen Sie den Anweisungen um die Installation auszuführen 3.
- Öffnen Sie das Programm (Bei Mac Usern sollte sich dieses im Launchpad 4. befinden, bei Microsoft finden Sie das Programm unter Start > Alle Programme)
- 5. Sie haben Zoom erfolgreich installiert! 💽

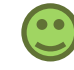

- 1. Zoom Installation
- 2. Meetings in Zoom
  - 1. Meeting ID
- 3. Funktionsvorstellung Zoom
  - 1. Bildschirm teilen
  - 2. Whiteboard
  - 3. Dateien teilen
- 4. Zeichenpad : Installation und Funktion
  - 1. Windows
  - 2. Mac
- 5. iPad Nutzung

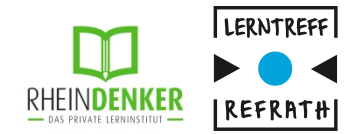

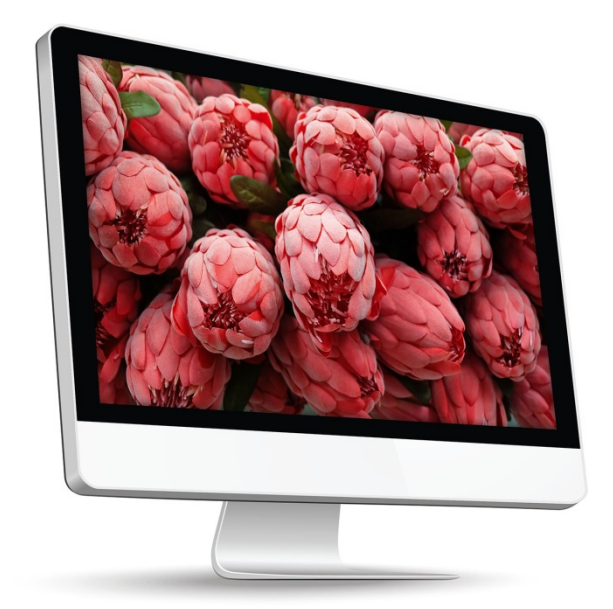

# 2. Meetings in **ZOOM**

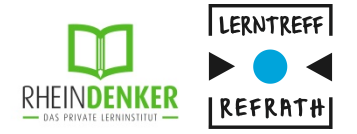

Das Büro wird weiterhin mit Ihnen alle Termine vereinbaren. Wir lassen Ihnen die notwendige Meeting-ID sowie die Uhrzeit zukommen (via Email oder Telefon).

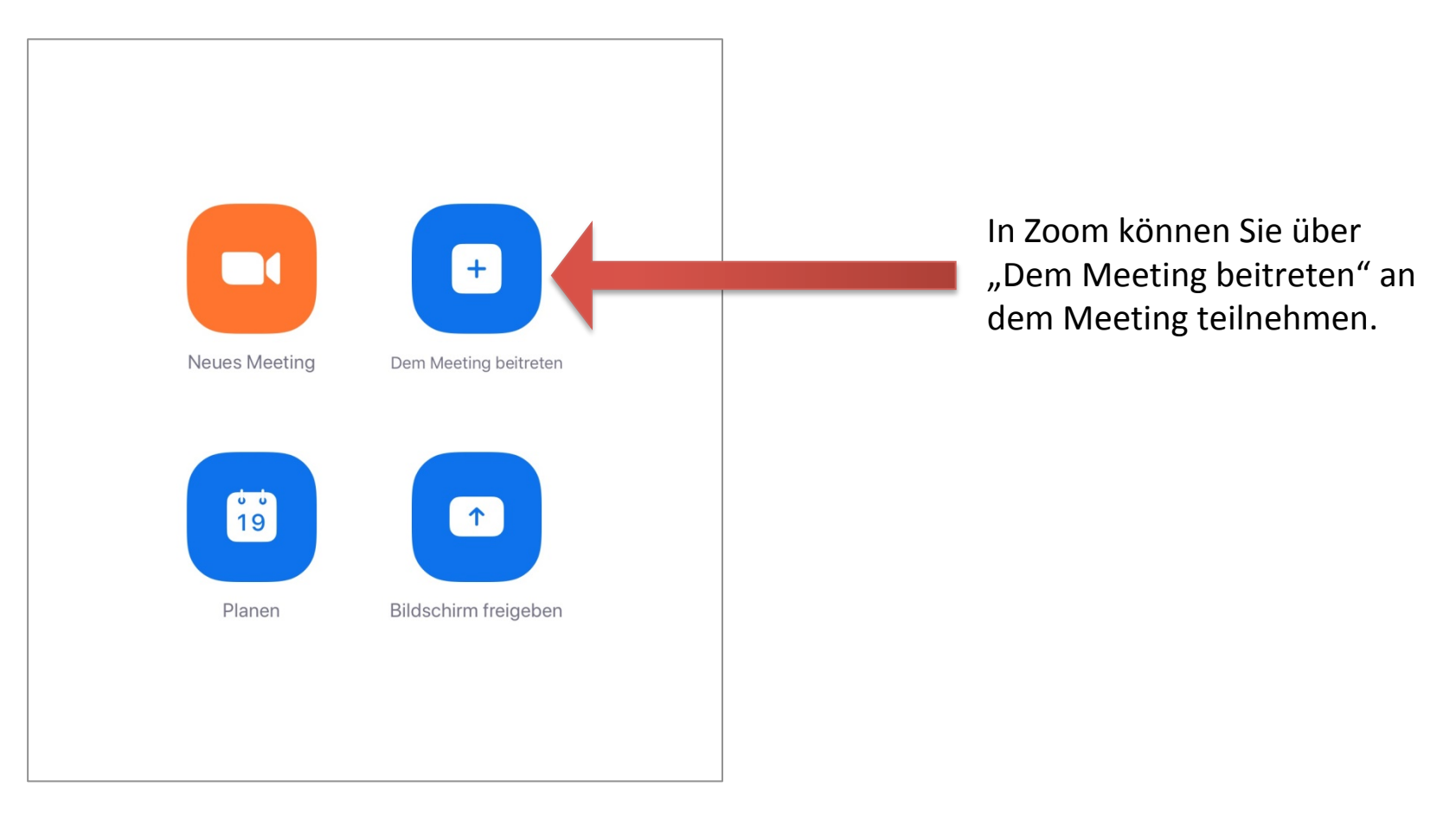

# 2. Meetings in **ZOOM**

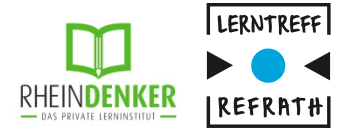

Nun benötigen Sie die Meeting-ID, welche Ihnen das Büro mitgeteilt hat.

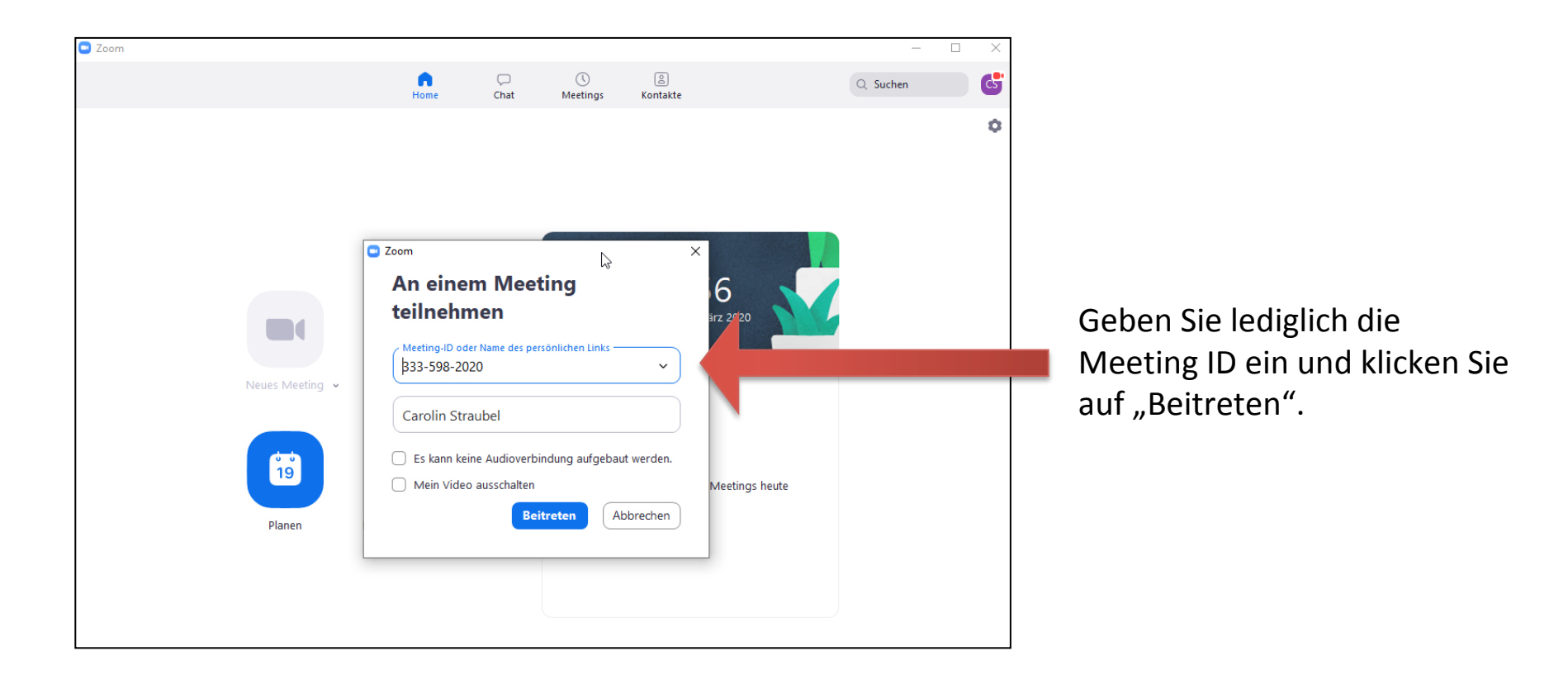

# 2. Meetings in **ZOOM**

CHEINDENKER DAS FRITATE LIERNISTITUT

Sollte der Lehrer das Meeting noch nicht gestartet haben, gelangen Sie in den virtuellen Wartebereich.

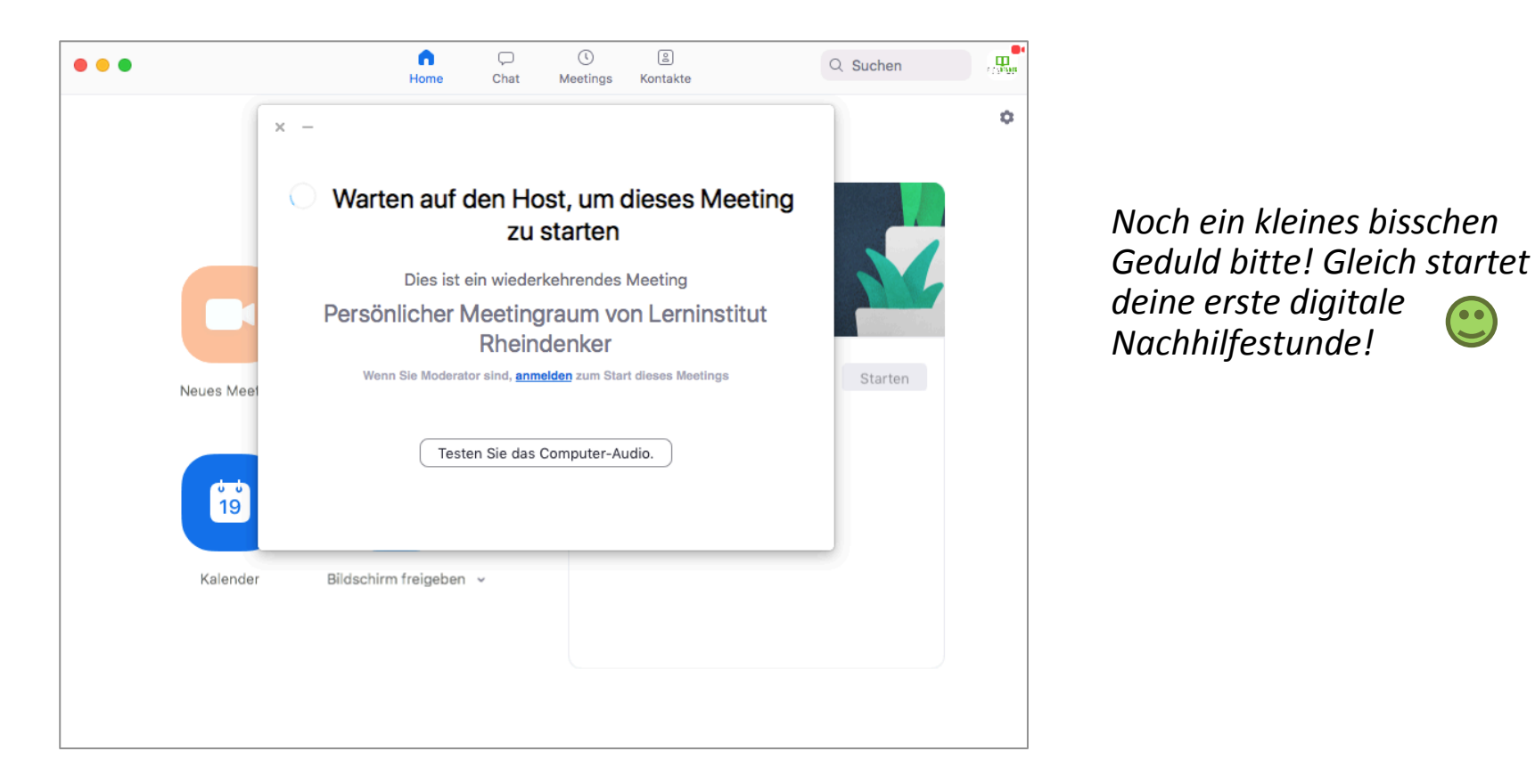

- 1. Zoom Installation
- 2. Meetings in Zoom
  - 1. Meeting ID
- 3. Funktionsvorstellung Zoom
  - 1. Bildschirm teilen
  - 2. Whiteboard
  - 3. Dateien teilen
- 4. Zeichenpad : Installation und Funktion
  - 1. Windows
  - 2. Mac
- 5. iPad Nutzung

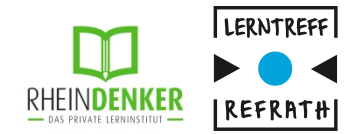

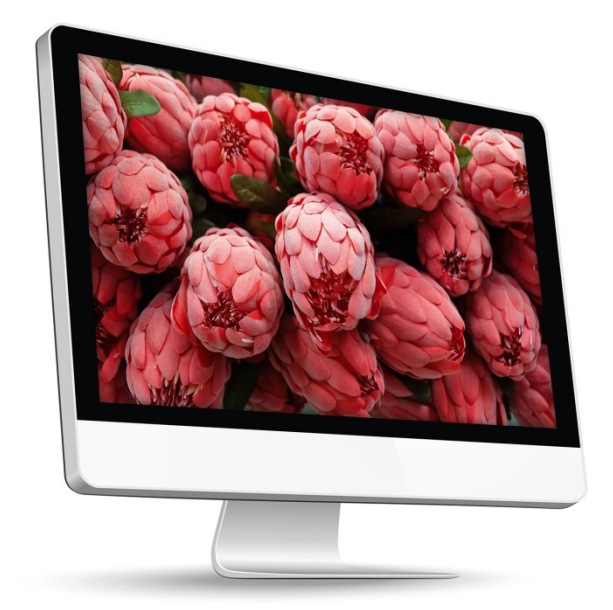

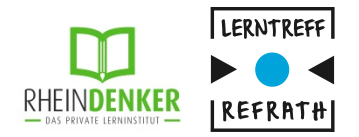

#### Whiteboard

- Dein Lehrer kann ein sogenanntes Whiteboard öffnen (ein leeres Blatt Papier)
- Um darauf schreiben zu können, klicke unter Optionen auf "Kommentieren"
- Eine Taskleiste öffnet sich, mit welcher du verschiedene Dinge tun kannst (siehe nächster Slide)

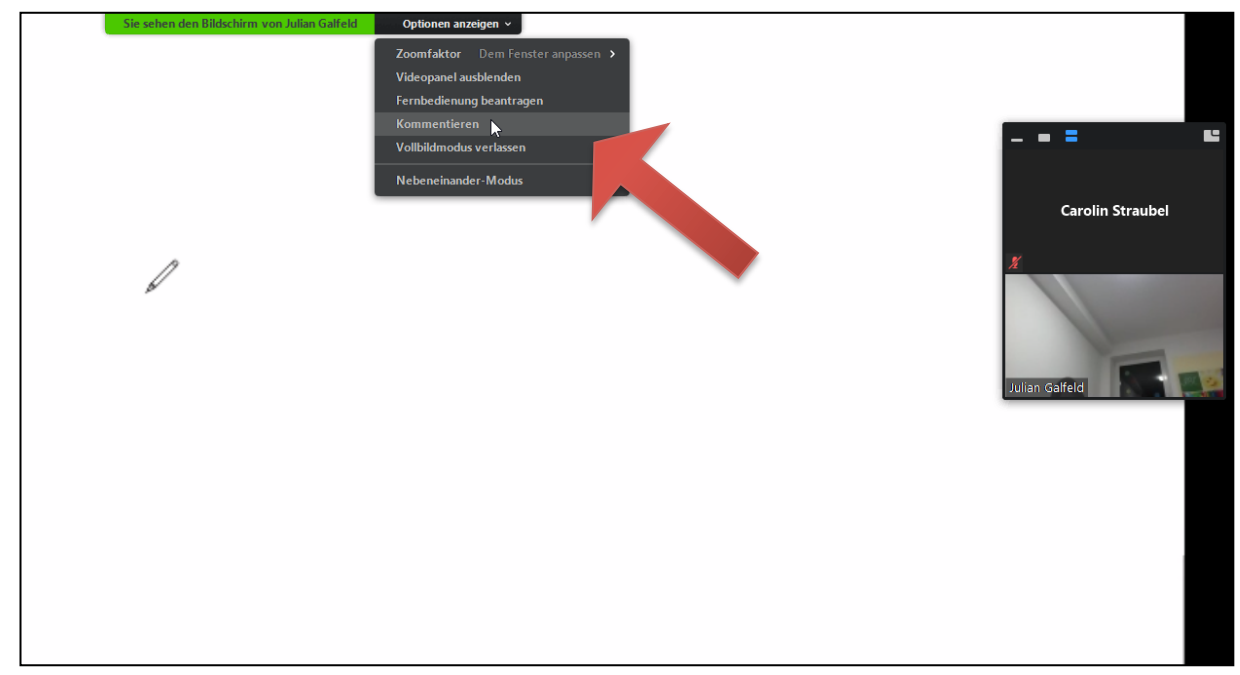

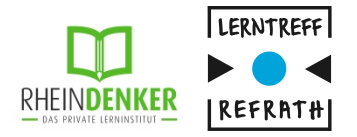

#### Whiteboard

- In der Taskleiste hast du verschiedene Funktionen:
  - Zeichnen (für das Zeichenpad oder mit der Maus)
  - Formen erstellen
  - Textfeld einfügen
  - Rückgängig / Erneuern
  - Radiergummi
  - Löschen deiner Eingaben
  - Farbe ändern
  - Speichern des Whiteboards (z.B. f
    ür sp
    ätere Notizen)

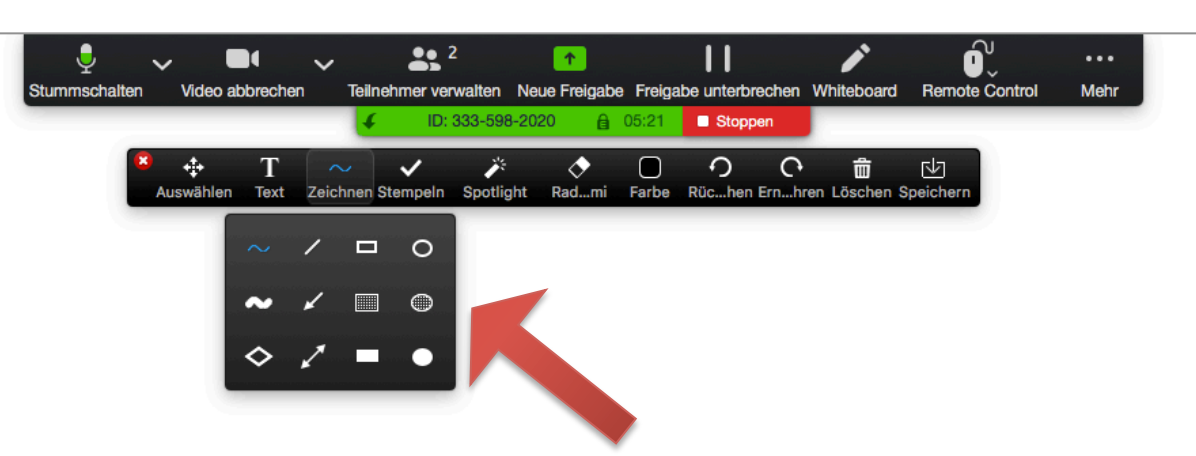

Klickst du mit der Maus auf die einzelnen Symbole, erscheinen weitere Optionen.

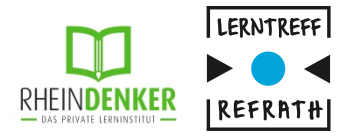

#### Whiteboard (Schüleransicht)

- Nur als Host erscheint die Taskleiste direkt, der Schüler muss diese erst noch öffnen
- Unter "Speichern" kannst du sowie der Lehrer die Whiteboardaufzeichnung für später speichern

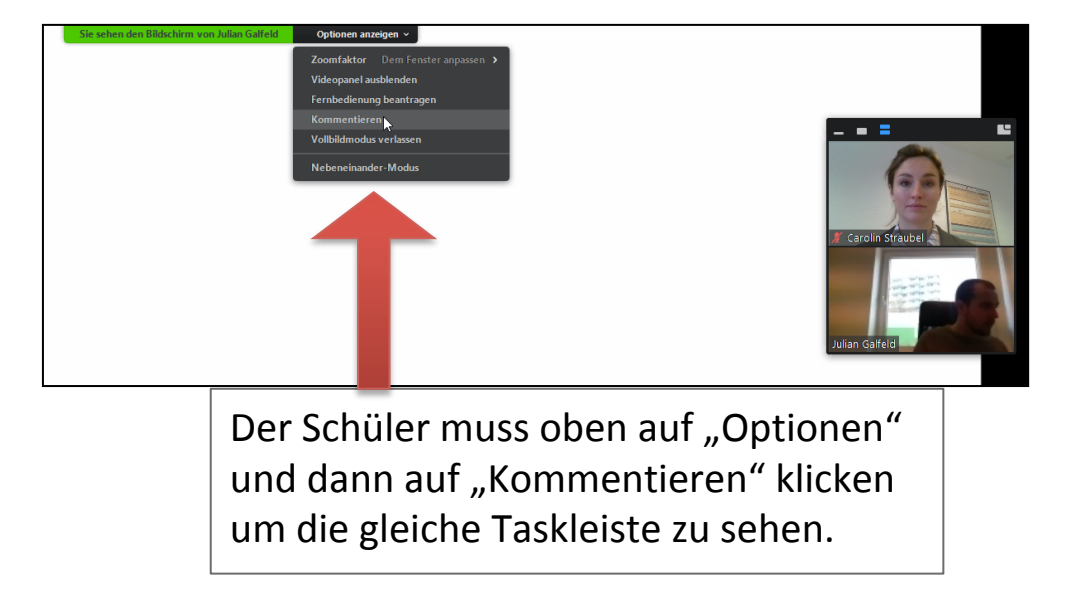

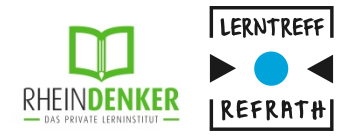

#### Whiteboard

- Auch du hast die Möglichkeit ein Whiteboard zu öffnen
- Über "Bildschirm freigeben" (1), kann man zur Whiteboard Funktion wechseln (2)
- Deinem Lehrer wird nun eine weiße Oberfläche angezeigt
- In dieser Oberfläche kannst du sowie der Lehrer schreiben und zeichnen (siehe vorherige Slide)

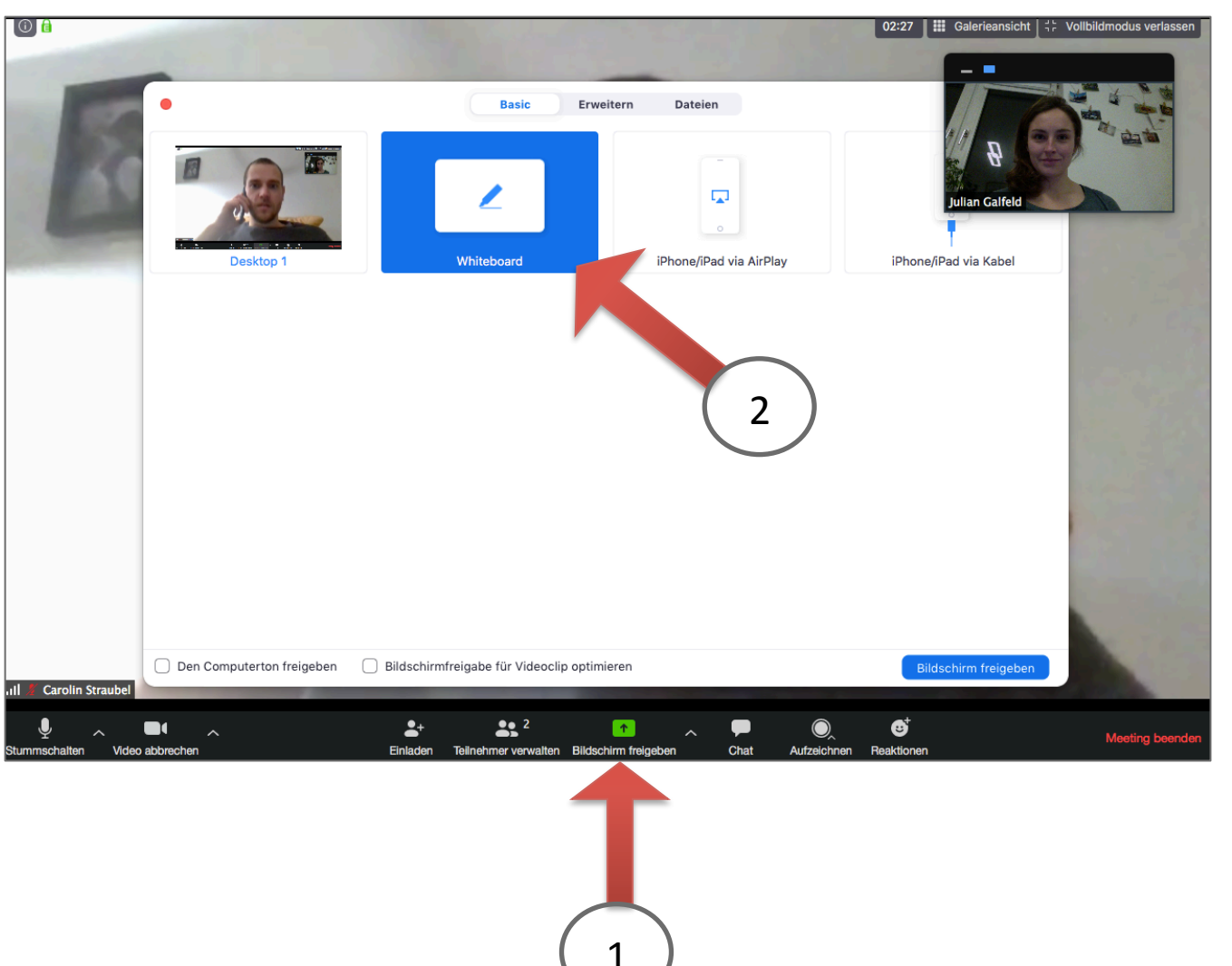

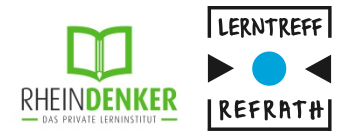

3

# 3. Funktionsvorstellung **ZOOM**

#### **Bildschirm teilen**

- Über "Bildschirm freigeben", kannst du deinen "Desktop 1" auswählen und teilen
- Dies ermöglicht dir deinem Lehrer verschiedene
   Dateien auf deinem Desktop zu zeigen

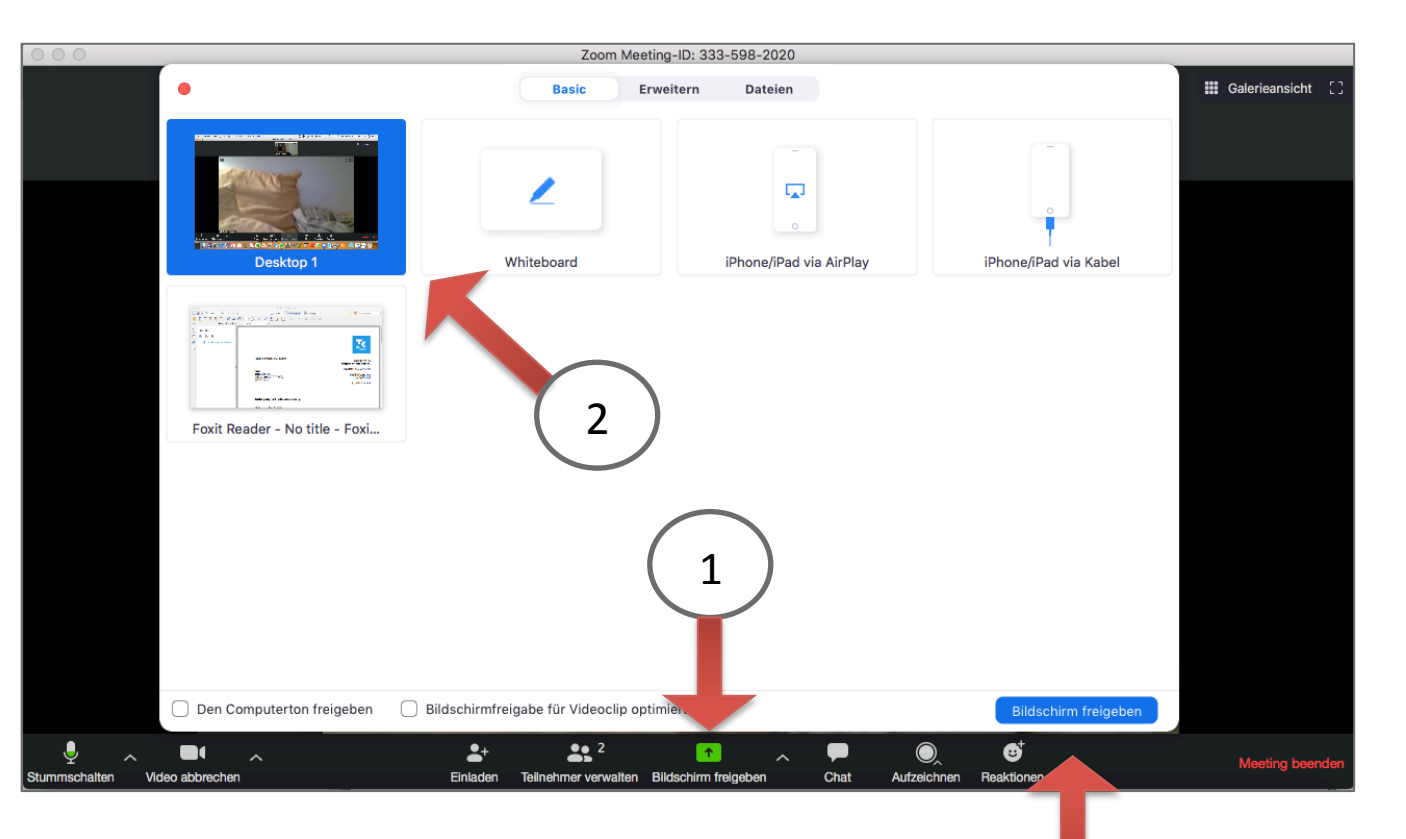

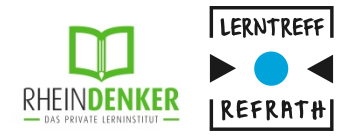

#### Datei teilen

- Dazu musst du die gewünschte Datei zuerst auf deinem PC öffnen! (nicht minimiert)
- Über "Bildschirm freigeben" (1), kannst du dann die Datei auswählen (2) und freigeben (3)
- Der Lehrer sieht dann nur die freigegebene Datei

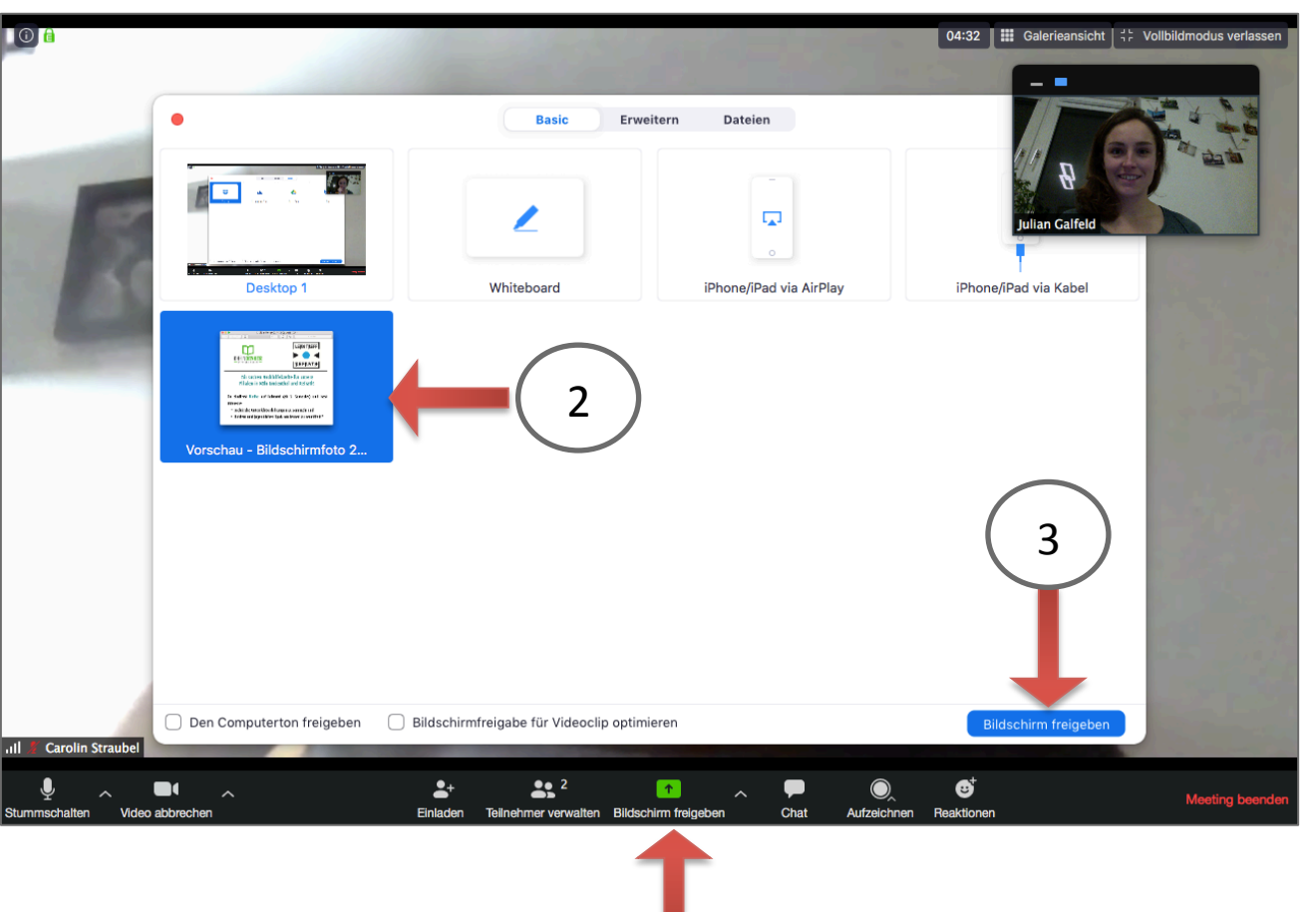

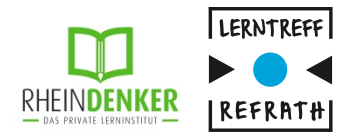

#### Datei bearbeiten lassen

- Über "Remote Control" kann der Lehrer dir Zugriff gewähren (1). So kannst du z.B. mit einem Mausklick in der Datei hoch und runter scrollen.
- Um in der PDF zu schreiben, musst du auf den Pinsel klicken (2).
- Nun kannst du mit deinem Stift die Ergebnisse eintragen.

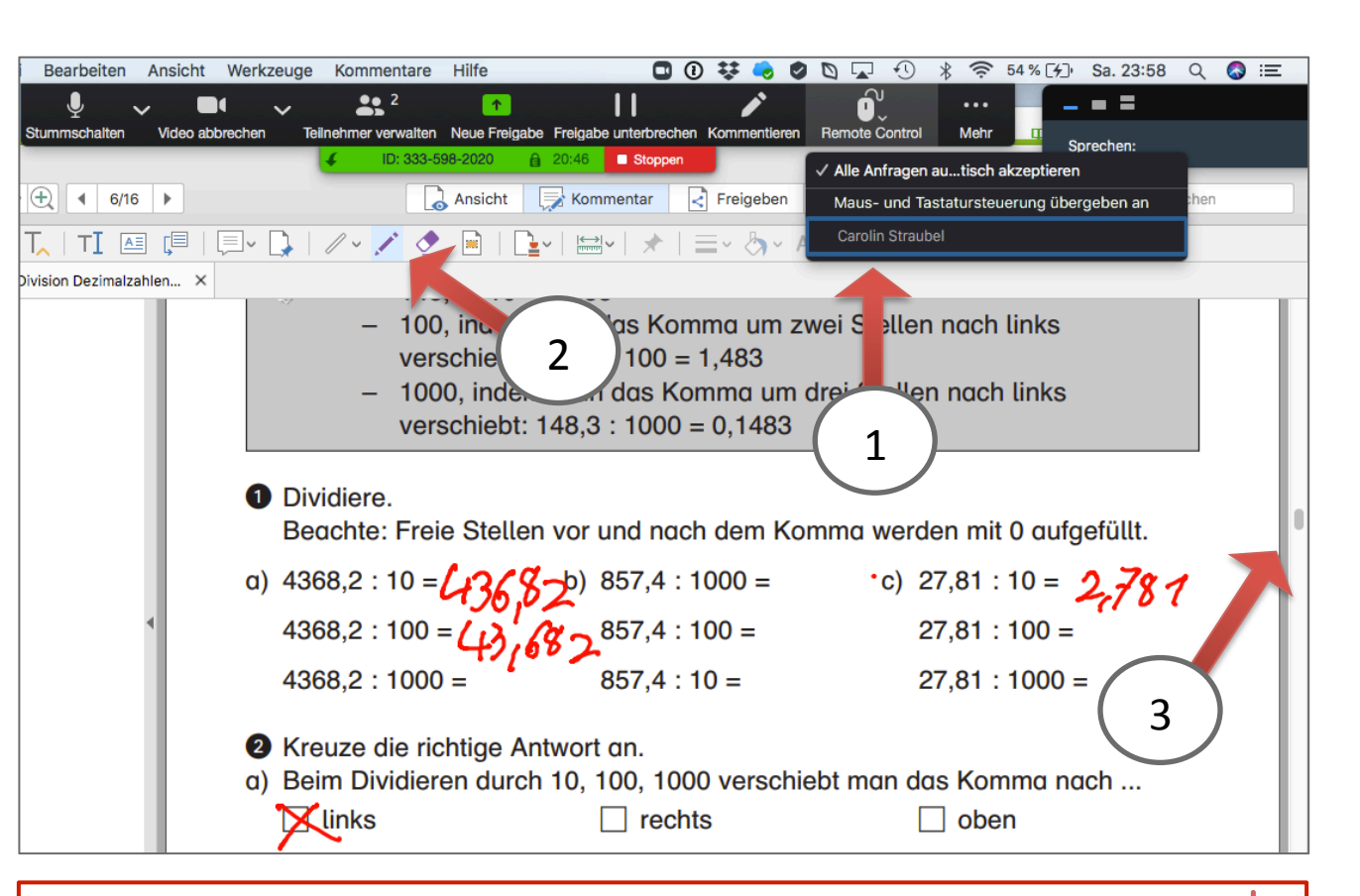

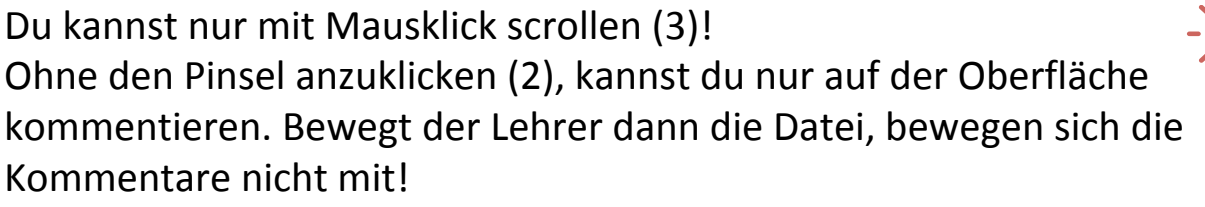

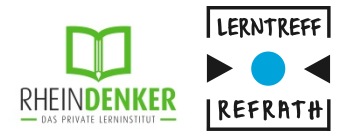

#### **Dateien senden**

- Klicke dazu auf
   die Chat Funktion (1)
- Per drag & drop oder über "Datei" (2) kannst du im Chat-Fenster deinem Lehrer Dateien senden
- Der Lehrer kann diese dann herunterladen und öffnen/ ausdrucken etc.

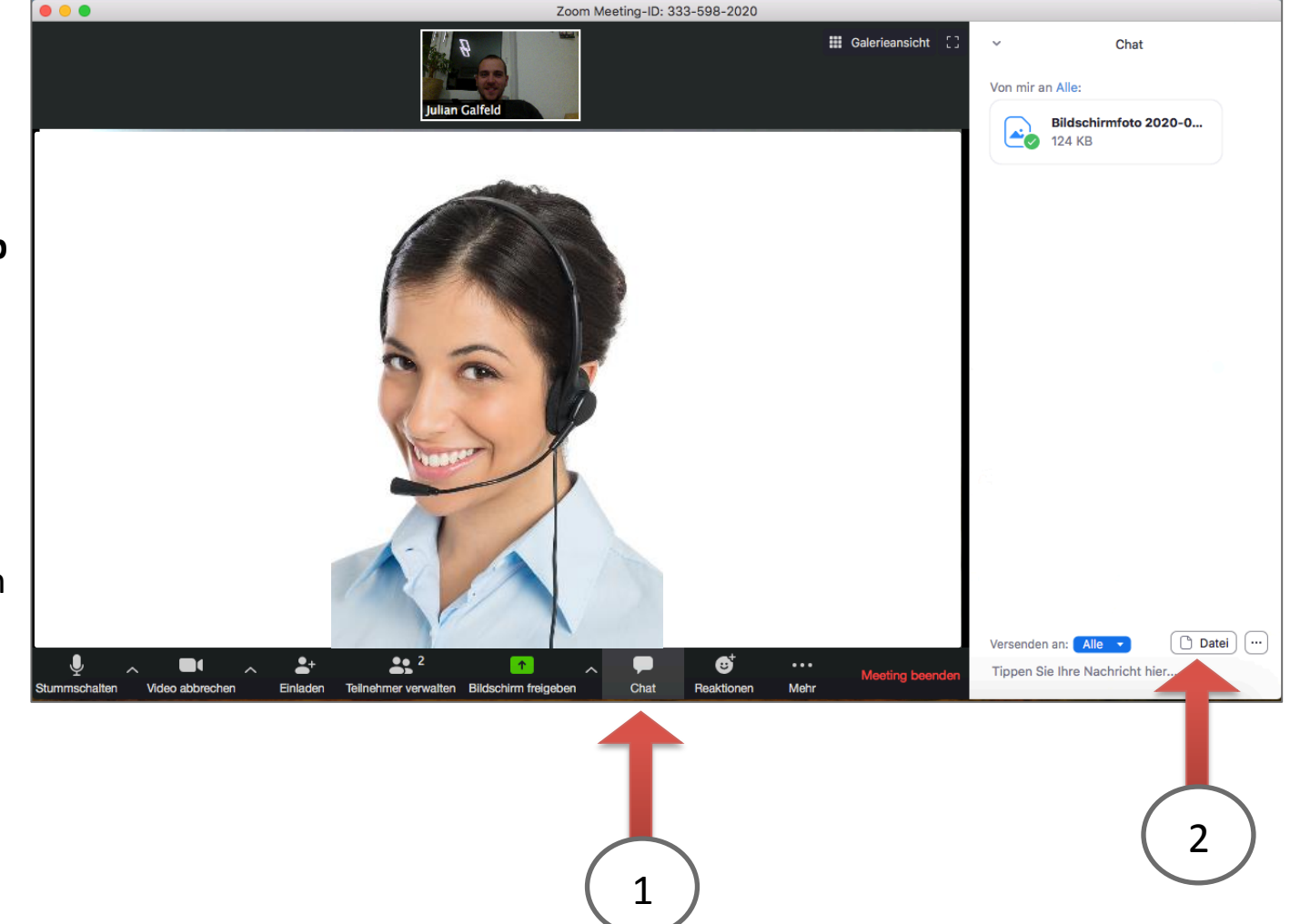

- 1. Zoom Installation
- 2. Meetings in Zoom
  - 1. Meeting ID
- 3. Funktionsvorstellung Zoom
  - 1. Bildschirm teilen
  - 2. Whiteboard
  - 3. Dateien teilen
- 4. Zeichenpad : Installation und Funktion
  - 1. Windows
  - 2. Mac
- 5. iPad Nutzung

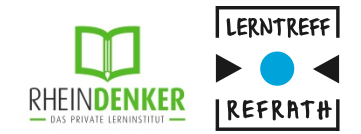

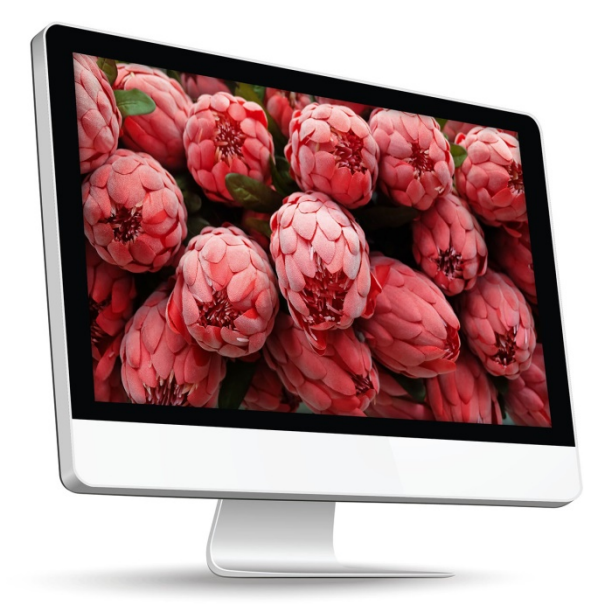

# 4.1.1 Zeichenpad Installation

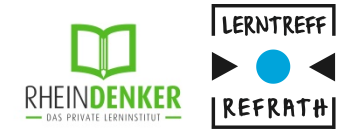

Das Zeichenpad ist für 29,99€ bei Amazon erhältlich. Wir arbeiten mit dem Zeichenpad **Gaomon S620 Battery-Free Graphic Tablet**. Bei Fragen kommen Sie gern auf uns zu.

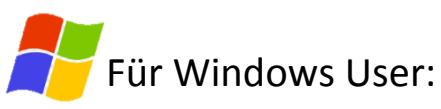

1. Auf der Website <u>www.gaomon.net/download</u> finden sie den notwendigen Windows Driver. Geben Sie bei Model S620 ein und klicken Sie auf "Download".

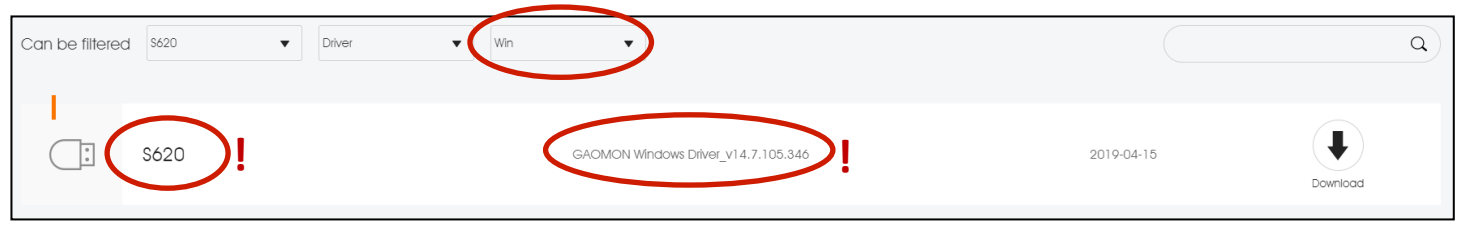

- 2. Öffnen Sie die Datei und führen Sie die Installation aus. Eine Anleitung liegt dem Produkt bei.
- 3. Um das Pad einzurichten, nehmen Sie das USB-Kabel aus dem Paket und verbinden Sie das Pad über den USB Anschluss mit Ihrem PC.
- 4. Öffnen Sie den heruntergeladenen Treiber (falls nicht automatisch). Der PC sollte nun anzeigen, dass das Pad angeschlossen ist.
- 5. Das Pad und der Stift sind nun einsatzbereit.

### 4.1.2 Zeichenpad Installation

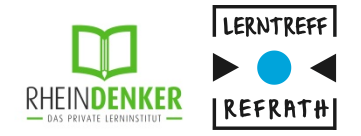

Das Zeichenpad ist für 29,99€ bei Amazon erhältlich. Wir arbeiten mit dem Zeichenpad **Gaomon S620 Battery-Free Graphic Tablet**. Bei Fragen kommen Sie gern auf uns zu.

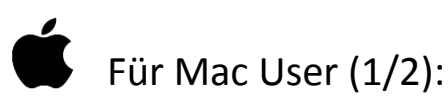

1. Auf der Website <u>www.gaomon.net/download</u> finden sie den notwendigen Windows Driver. Geben Sie bei Model S620 ein und klicken Sie auf "Download".

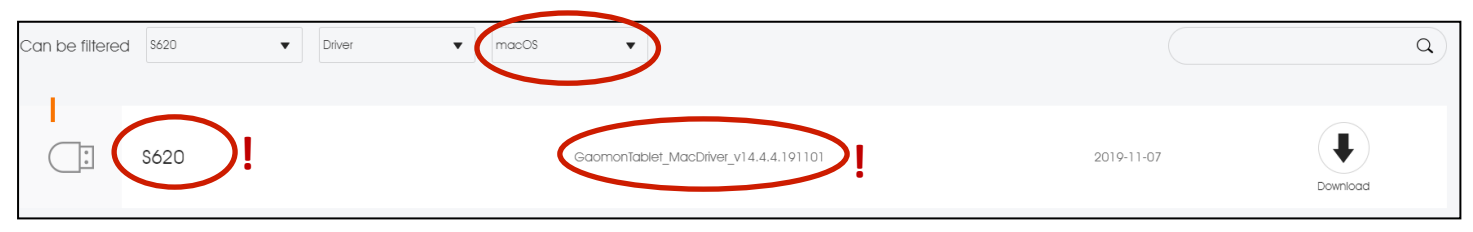

- 2. Öffnen Sie die Datei und führen Sie die Installation aus. Eine Anleitung liegt dem Produkt bei.
- 3. Um das Pad einzurichten, nehmen Sie das USB-Kabel aus dem Paket und verbinden Sie das Pad über den USB Anschluss mit Ihrem PC.

### **4.1.2 Zeichenpad Installation**

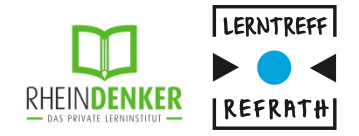

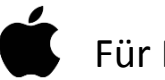

Für Mac User (2/2):

- 4. Öffnen Sie den heruntergeladenen Treiber (falls nicht automatisch). Der PC sollte nun anzeigen, dass das Pad angeschlossen ist.
- 5. Das Pad und der Stift sind nun einsatzbereit.

# Fehlermeldung beim Öffnen der Datei nach Installation?

Abhilfe: Im Finder die Sucheingabe "Gaomont Tablet" tätigen. Beim öffnen des Programms die Taste *Ctrl* gedrückt halten und mit Rechtsklick auf öffnen drücken. Bestätigen Sie dann die Nachfrage, öffnet sich das Programm und sie können wie gewohnt fortfahren.

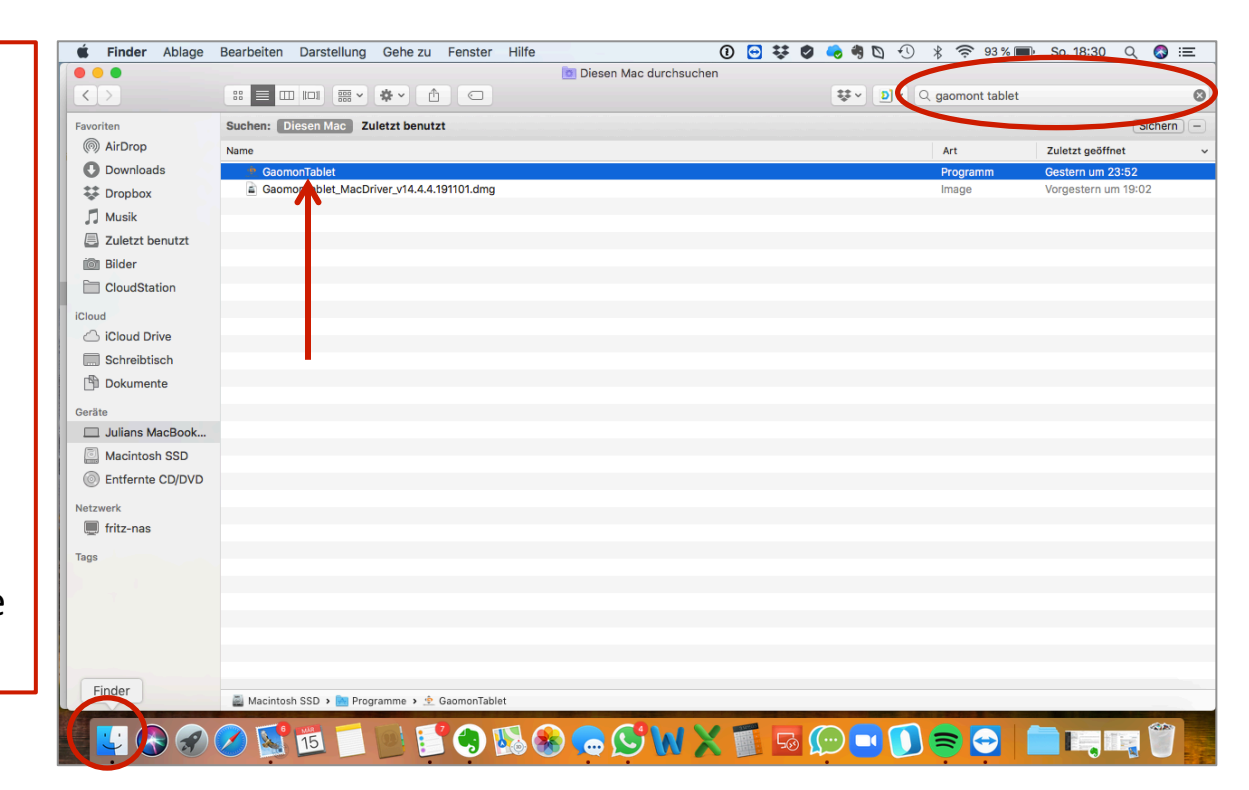

# 4.2 Zeichenpad Funktionen

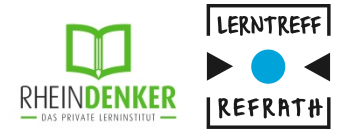

*Eine englischsprachige Anleitung ("Manual") mit allen Funktionen erhalten Sie ebenfalls unter* <u>www.gaomon.net/download.</u>

| Can be filtered 5620 🔹 Man | iual 🔹 - ystem 💌   |                     | ٩ |
|----------------------------|--------------------|---------------------|---|
| S620                       | User Manual _\$620 | 2019-04-15 Download |   |

- Die Voreinstellung des Pads ist bereits optimal für unsere Zwecke.
- Es gibt zusätzlich die Möglichkeit den Stift für individuelle Zwecke anzupassen (z.B. die Belegung der zwei Tasten), jedoch sind diese Tasten für die Nachhilfe nicht notwendig.
  - Die obere Taste dient als rechter Mausklick
  - Die untere Taste schreibt ein "E" als Voreinstellung

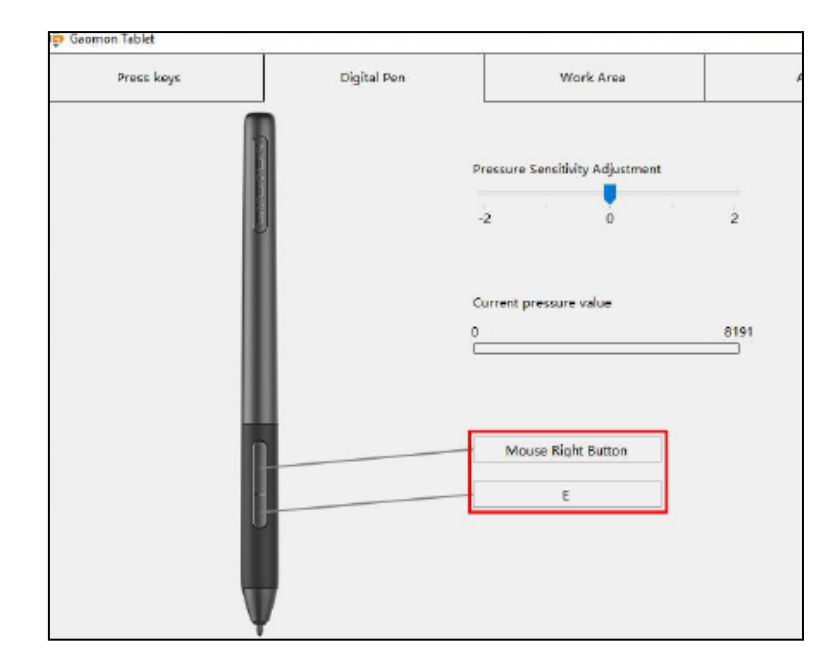

- 1. Zoom Installation
- 2. Meetings in Zoom
  - 1. Meeting ID
- 3. Funktionsvorstellung Zoom
  - 1. Bildschirm teilen
  - 2. Whiteboard
  - 3. Dateien teilen
- 4. Zeichenpad : Installation und Funktion
  - 1. Windows
  - 2. Mac
- 5. iPad Nutzung

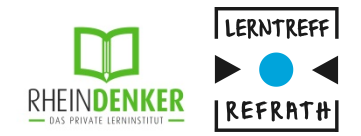

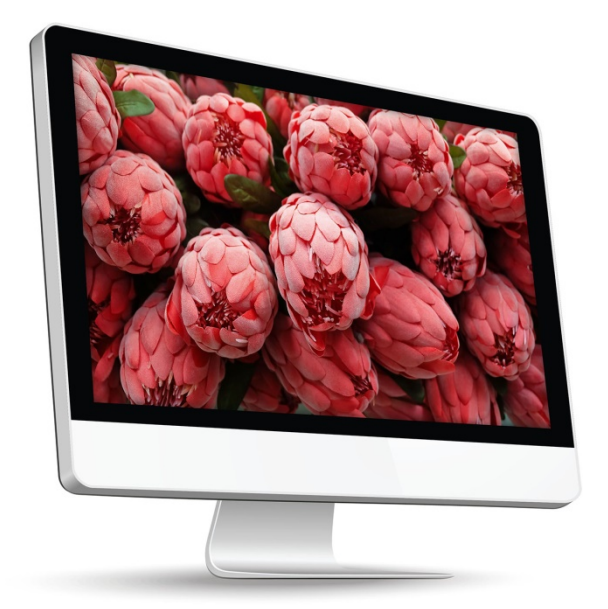

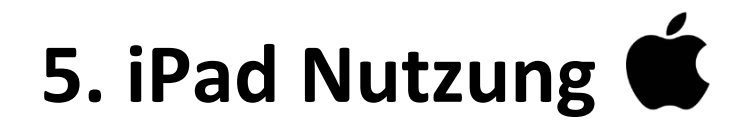

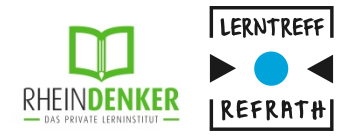

Die iPad Nutzung ist nur für Schüler mit einem dazugehörigen Stift möglich. Ein Zeichenpad wird hier nicht benötigt. Lehrer benötigen immer einen PC. Die Installation der Zoom App erfolgt ganz normal über den App Store.

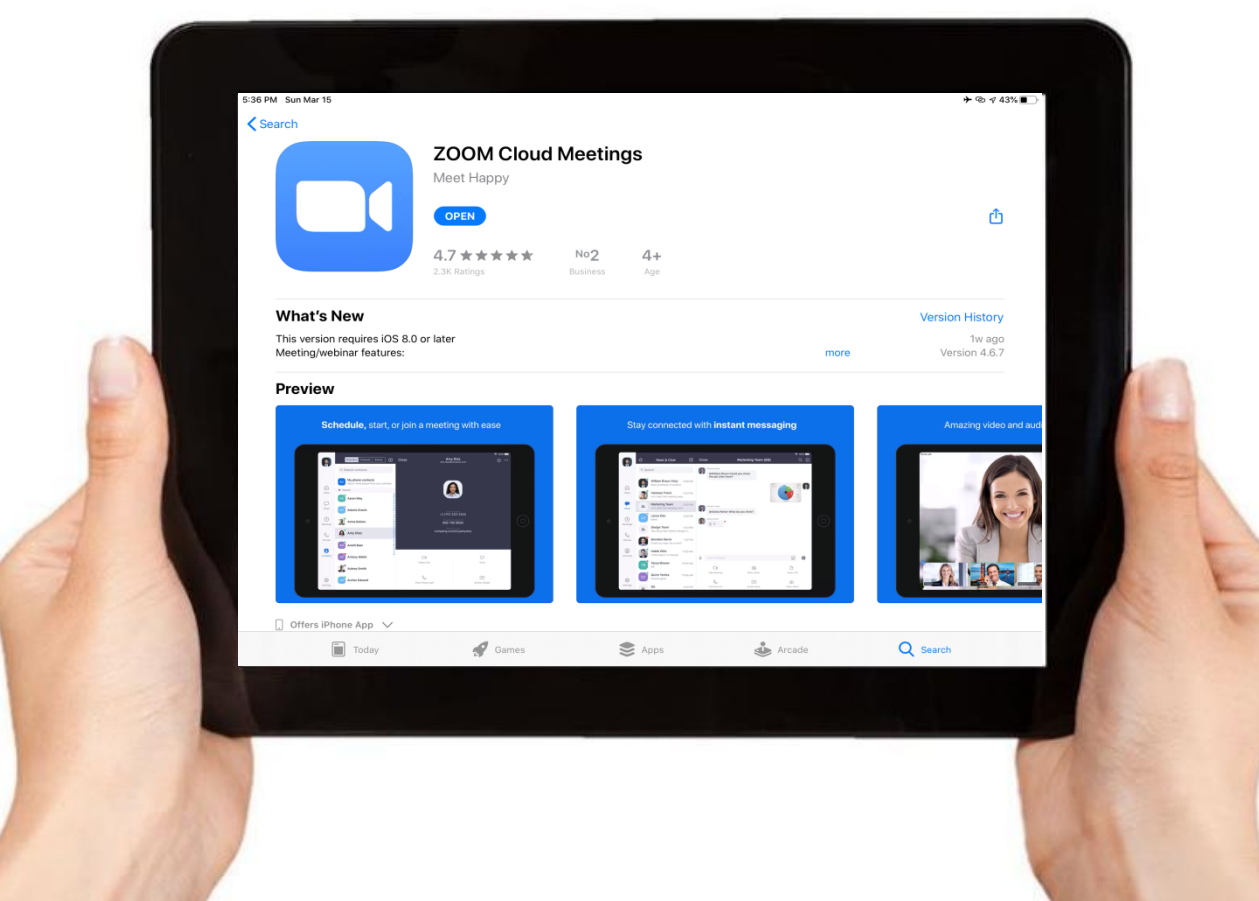

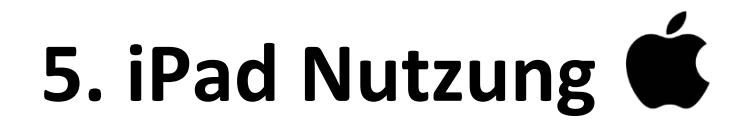

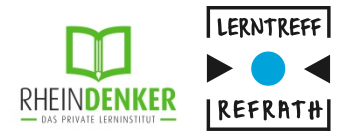

Die Funktionen im iPad sind identisch mit denen auf dem Laptop. Jedoch kann hier ein dazugehöriger Stift (z.B. Apple Pencil) genutzt werden.

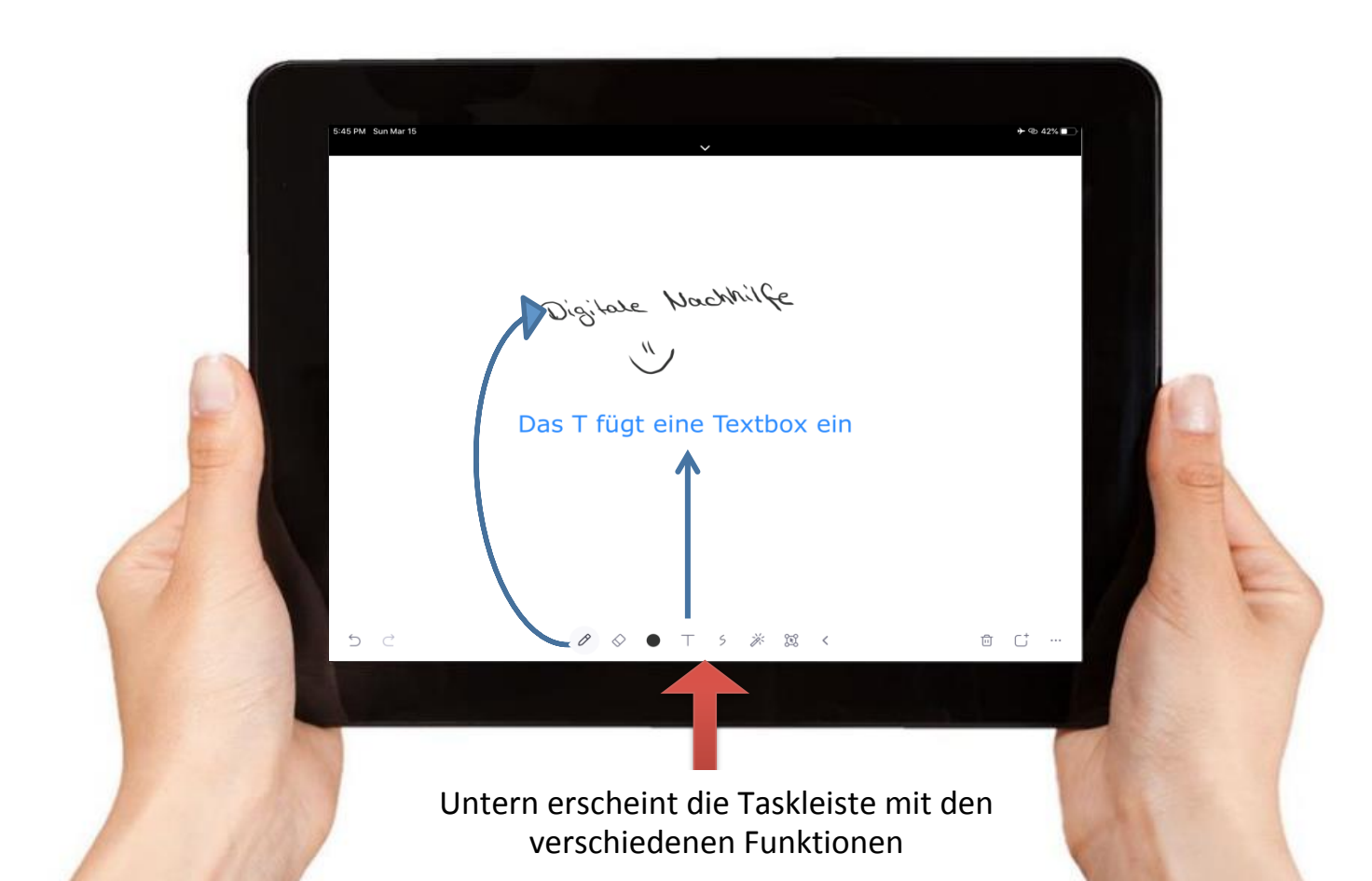

### Vielen Dank!

Bei Fragen wenden Sie sich gerne an uns!

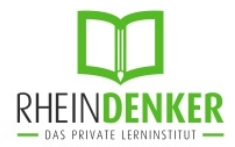

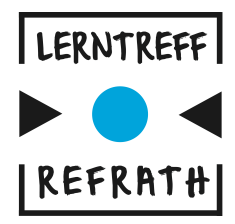

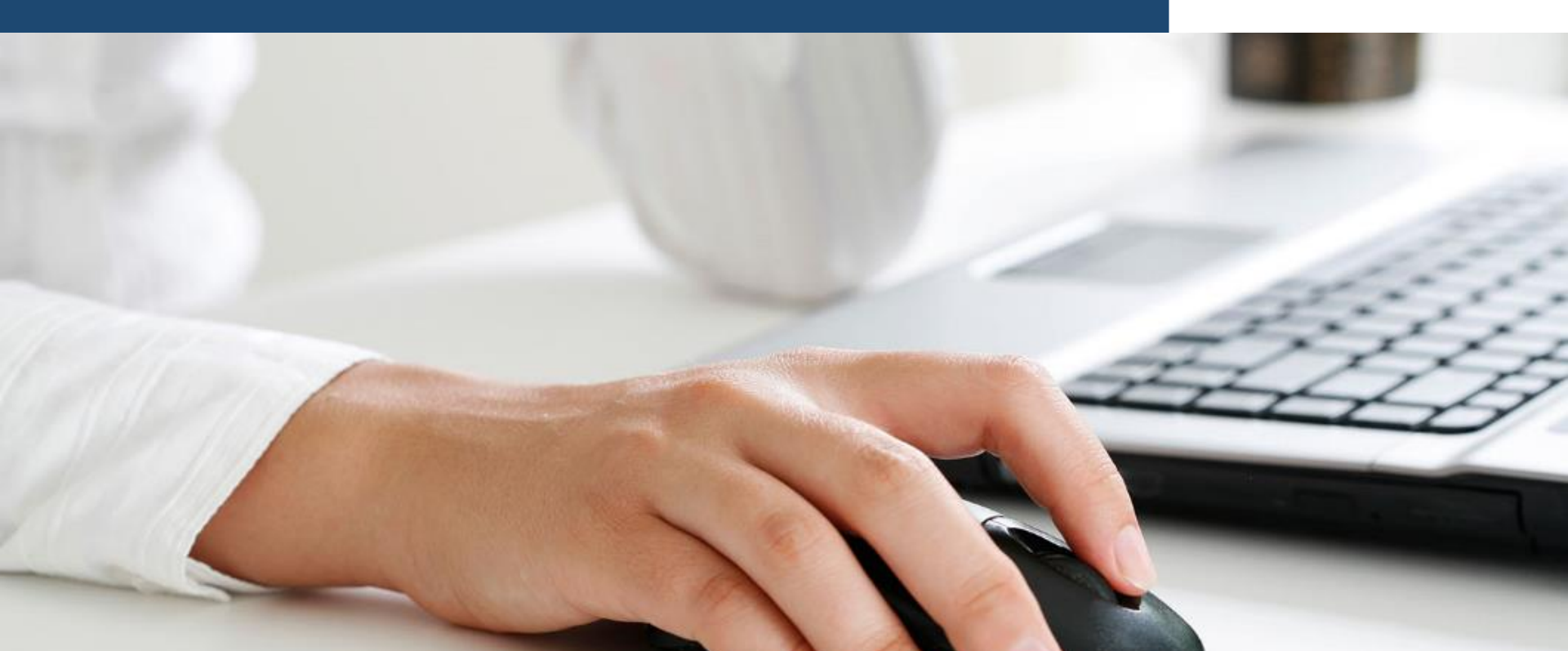